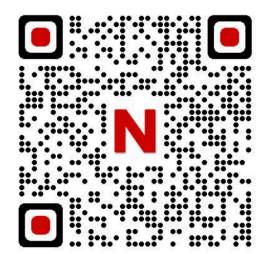

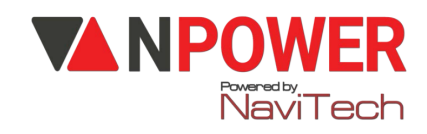

### HƯỚNG DẪN CÀI ĐẶT KHÓA THÔNG MINH FACE - ID SL818 AC/MG 1. CÀI ĐĂT ADMIN:

- Bấm \* # **/ nhập 6 số mới bất kỳ #** làm mật khẩu Admin **/** Nhập lại: 6 số trên kết thúc bấm **#.** 

# <u>2. CÀI ĐẶT MẬT KHẦU ADMIN, VÂN TAY, THỂ TỪ ( CÀI ĐẶT LIÊN TỤC CÙNG 1 LÚC )</u>

👉 Bấm \* # nhập mật khẩu admin # (1 lần)

Chọn 1. Add User
I. Add admin: Thêm quản trị (Có quyền truy cập menu cài đặt)

👉 2. Add user: Thêm người dùng( chỉ có quyền mở

cửa

Hộp mật khẩu 6 số mới # (nhập 2 lần)

👉 Nhập vân tay 4 lần.

#### <u>3.XÓA NGƯỜI DÙNG:</u>

👉 Bấm \* # nhập mật khẩu admin # 👉 2. Delete User: Xóa người dùng

👉 Nhấn phím

1: Verify delete 👉 Xóa vân tay

👉 Nhập mật khẩu cần xóa #

👉 Đưa vân tay cần xóa 🛛 👉 Xóa thành công

2: Delete by ID : Nhập ID cần xóa 👉 nhấn #

#### 4. CÀI ĐẶT NGÀY GIỜ:

def Bấm \* # nhập mật khẩu admin # def Chọn 3. System setting def Chọn 1. Set Date time def Nhập ngày và giờ def Cài đặt thành công

#### 5. CÀI ĐẶT CHẾ ĐỘ AUTO LOCK (Khoá tự động):

www.npower.com.vn

👉 Bấm \* # nhập mật khẩu admin #

👉 Chọn 3. System setting: Cài đặt hệ thống👉 Chọn 2. Install Set: Thiết lập

Index of the second second

+ Nhấn 3: Door Set + 3. Auto - Lock (Chọn thời gian tự động khóa)

#### 6.CÀI ĐẶT APP TUYA

#### 👉 Cài đặt APP – WiFi:

**Bước 1**: Download phần mềm "**Tuya Smart**" về điện thoại ð Thiết lập các thông tin (Đăng ký bằng số điện thoại hoặc Gmail, tạo mật khẩu, tên người dùng...)

#### 👉 Lưu ý: Bật định vị điện thoại và Bluetooth

#### Bước 2: Trên điện thoại mở APP "Tuya Smart "

dr\_ chọn " Wi-Fi 2.4Ghz " dr Nhập mật khẩu WiFi dr Bấm " Tiếp theo "dr Xác nhận báo nhấp nháy nhanh dr EZ MODE

#### \_Thao tác trên khóa

👉 Bấm \* # nhập mật khẩu **admin** #

Chọn 3. System setting: Cài đặt hệ thống

👉 Chọn 3. Function Set: Thiết lập chức năng

👉 Nhấn 1. Net Config

## Thực hiện thao tác theo thứ tự để kết nối khóa và app trên điện thoại Nhấn chuông trên khóa, nhấp vào thông báo về điện thoại kéo mở cửa

#### <u>7.RESET KHÓA</u>

Cách 1: Nhấn vào nút bên trong nắp hộp pin khoảng 10s

Cách 2: Reset trên khóa

- Nhấn \*# nhập vân tay hoặc mật khẩu admin#
- Chọn 4.Restore 👉 Nhấn #(yes) reset khóa